## Web端如何新增、编辑、删除船舶证书类型(文 档)

用户登录互海通Web端,依次点击"系统设置→基础数据→船舶证书配置",默认进入证书类型配置 界面,点击"新增类型",填写排序号、证书类型名称、英文名称后点击"保存",可新增证书类 型,也可根据需求分别进行"编辑"或"删除"证书类型的操作。

| 6          | 互海科技                     | G                    | Q                                             | 工作台 (28801) 船舶监控             | 发现         | 切换系统 🗸 🗘 中文 🔹 🧑 孙红梅 |  |
|------------|--------------------------|----------------------|-----------------------------------------------|------------------------------|------------|---------------------|--|
| e z        | 讯录                       | > (11)               | 备件管理 物料管理 油料管理 海图管理                           | 型 体检清单 职位证书配置 船舶证书配置 公司联系方式面 | 置 船员分组     |                     |  |
| £ #        | Z、<br>P签章 >              | <b>~、</b> 志八 b<br>)  | <u> 立 入                                  </u> |                              |            |                     |  |
| © <u>R</u> | 统设置                      | ~                    | 排序号 ⑦                                         | 证书类型名称                       | 英文名称       | 操作                  |  |
|            | 角色权限 用户管理                | eé权限<br>3户管理<br>3程定义 | 新淵类型→3、点击"新增类型"                               |                              |            |                     |  |
|            | 流程定义                     |                      | 请填写                                           | 请填写                          | 请填写        | 保存 取消               |  |
| Ĺ          | 基础数据                     | ~                    | 0                                             | 设备证书                         |            | 编辑 删除               |  |
|            | 备件管理                     |                      | 1                                             | 船舶入级证书                       |            | 编辑 删除               |  |
|            | 物料管理                     |                      | 2                                             | 船籍国证书                        | Class cert | 编辑 删除               |  |
|            | 海图管理                     | - d                  | 3                                             | 特殊证书                         |            | 编辑 删除               |  |
|            | 体检清单                     | - 1                  | 4                                             | 设备安全测试                       |            | 编辑 删除               |  |
|            | 职位证书配置                   |                      | 5                                             | 无线电                          |            | 编辑 删除               |  |
| 1, {       | 船舶证书配<br>◆公司联系方式         | t l                  | 6                                             | 海事局证书                        | new        | 编辑 删除               |  |
|            | 友次点击进<br><sup>船员分组</sup> | 入船舶证                 | E书配置界面                                        | 设备证书-电池类证书                   |            | 编辑 删除               |  |
|            | 汇率设置                     |                      | 8                                             | 设备证书-船籍证书                    |            | 编辑 删除               |  |
|            | 单号设置                     |                      | 9                                             | 设备证书-dongli                  |            | 编辑 删除               |  |
|            |                          |                      |                                               |                              |            |                     |  |

| □ 非类型配置 常用船舶证书 船舶必备证书配置            |             |            |       |  |  |  |  |  |  |
|------------------------------------|-------------|------------|-------|--|--|--|--|--|--|
| 排序号 ⑦                              | 证书类型名称      | 英文名称       | 操作    |  |  |  |  |  |  |
| 3'填写排序号、证书类型名称、英文名称后点击"保存"    新增类型 |             |            |       |  |  |  |  |  |  |
| 请填写                                | 请填写         | 请填写        | 保存 取消 |  |  |  |  |  |  |
| 0                                  | 设备证书        |            | 编辑 删除 |  |  |  |  |  |  |
| 1                                  | 船舶入级证书      |            | 編辑 删除 |  |  |  |  |  |  |
| 2                                  | 船籍国证书       | Class cert | 编辑丨删除 |  |  |  |  |  |  |
| 3                                  | 特殊证书        |            | 编辑 删除 |  |  |  |  |  |  |
| 4                                  | 设备安全测试      |            | 編辑 删除 |  |  |  |  |  |  |
| 5                                  | 无线电         |            | 编辑丨删除 |  |  |  |  |  |  |
| 6                                  | 海事局证书       | new        | 编辑丨删除 |  |  |  |  |  |  |
| 7                                  | 设备证书-电池类证书  |            | 编辑 删除 |  |  |  |  |  |  |
| 8                                  | 设备证书-船籍证书   |            | 编辑丨删除 |  |  |  |  |  |  |
| 9                                  | 设备证书-dongli |            | 編辑 删除 |  |  |  |  |  |  |

| 证书类型配置 常用船舶证书 船舶必备证书 | 配置            |                          |             |
|----------------------|---------------|--------------------------|-------------|
| 排序号 ⑦                | 证书类型名称        | 英文名称                     | 操作          |
|                      | ł             | 新增类型 <b>4</b> 、可根据需求分别进行 | "编辑"或"删除"操作 |
| 0                    | 设备证书          |                          | 编辑 删除       |
| 1                    | 船舶入级证书        |                          | 编辑 删除       |
| 2                    | 船籍国证书         | Class cert               | 编辑 删除       |
| 3                    | 特殊证书          |                          | 编辑 删除       |
| 4                    | 设备安全测试        |                          | 编辑 删除       |
| 5                    | 无线电           |                          | 编辑 删除       |
| 6                    | 海事局证书         | new                      | 编辑 删除       |
| 7                    | 设备证书-电池类证书    |                          | 编辑 删除       |
| 8                    | 设备证书-船籍证书     |                          | 编辑 删除       |
| 9                    | 设备证书-dongli   |                          | 编辑 删除       |
| 10                   | 设备证书-jflasjif |                          | 编辑 删除       |